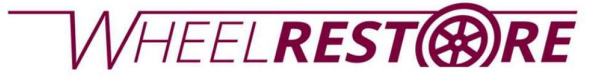

# **Calibration Tool**

## 1 – Machine.

| 1.1 | Take the calibration tool with the small mark pointing up.       |
|-----|------------------------------------------------------------------|
| 1.2 | Place it in the center of the machine. Get the claws to grip it. |
| 1.3 | Remove sensor cover.                                             |

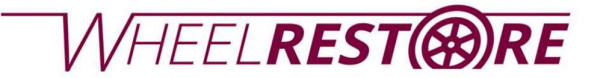

2 - Screen settings.

|     | X & A                                                                                                    | At the Main Screen.                                                                                                    |
|-----|----------------------------------------------------------------------------------------------------|----------------------------------------------------------------------------------------------------|
| 2.1 | WHEELREST (***)RE         Start Deburring Mode         Run Last Scanned Rim         Start a 'New Rim'    Start a 'Saved Rim'                                                                                                    | Select                                                                                                    |
| 2.2 | Serve Axis's         WHEELREST(@)RE           Auto Speed         22         mm/s           Auto Speed         23         mm/s           Auto Speed         23         mm/s           Probe AcC         28         mm/s           Probe ACC         28         mm/s           Manual Speed         13         mm/s           Manual AcC         198         198           Manual AcC         198         198           Manual DEC         128         120           Manual AcC         198         198           Manual AcC         198         RPM/s           Manual AcC         198         RPM/s           Manual AcC         198         RPM/s           Manual AcC         198         RPM/s           Manual AcC         198         RPM/s           Manual AcC         198         RPM/s           Manual AcC         198         RPM/s           Manual AcC         198         RPM/s           Manual AcC         198         RPM/s           Manual AcC         198         RPM/s           Manual AcC         198         RPM/s           St S Some man         RPM  < | At the system Setup screen.<br>Select "Tool Change"                                                                                                    |
| 2.3 | Set Selector to "Soystick"                                                                                                    | Set selector to "Joystick"                                                                                                    |
| 2.4 | Abort                                                                                                    | Press the foot pedal and move<br>laser to the Center position*<br>on the calibration tool using the<br>joystick. The power light on<br>top of the laser must be green<br>and the laser Measure must<br>be between 50 and 60 mm.<br>*Note that this must be done<br>very precisely.<br>Select for slow movement.<br>Select for fast movement.<br>Press "Confirm position" once<br>the position has been reached. |

# WHEEL**REST®RE**

| 2.5 | Move Tool Tip To Center Position<br>Move Tool Tip To Center Position                                                                                                    | Press the foot pedal and move<br>the Tool Tip to the Center<br>position* on the Calibration Tool<br>using the joystick.<br>*Note that this must be done<br>very precisely.<br>Select for slow movement.<br>Select for fast movement.<br>Press "Confirm position" once<br>the position has been reached. |
|-----|----------------------------------------------------------------------------------------------------|----------------------------------------------------------------------------------------------------|
| 2.6 | Confirm Position Back Abort                                                                                                    | Select "Confirm Position" if the<br>values are set correctly.<br>It's possible to change the values<br>by clicking "Change<br>Values", enter the values<br>according to the parameters<br>required and select "Confirm<br>Position"                                                                     |
| 2.7 | Service     Bit       Auto Speed     100       Service     100       Auto Speed     100       Auto Speed     100       Probe Acc     100       Probe Acc     100       Probe Acc     100       Probe Acc     100       Probe Acc     100       Probe Acc     100       Probe Acc     100       Probe Acc     100       Manual Speed     100       Manual Acc     100       Manual Acc     1 | Select "Exit Setup"                                                                                                    |
| 2.8 | VHEELREST ()RE<br>Tap screen to start                                                                                                    | Tap screen to start.                                                                                                    |

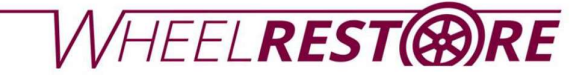

| 2.9  | Set Selector to 'Wormal" | Set selector to "Normal"                 |
|------|--------------------------|------------------------------------------|
|      | 100                      |                                          |
| 2.10 | Coing To 'Load Position' | Going to "Load Position"                 |
| 2.11 | Start a 'New Rim'        | The machine is now ready for operations. |